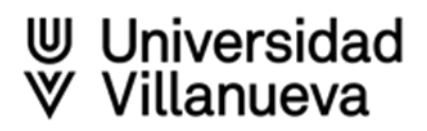

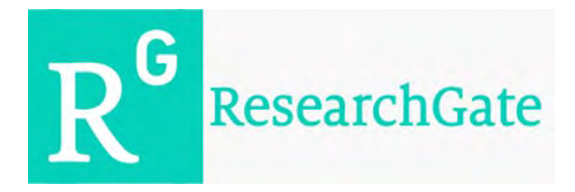

- <u>ResearchGate</u> Es una red social para investigadores que permite seguir, ser seguido y estar al tanto de las publicaciones de otros investigadores
- Permite crear y gestionar un perfil de autor
- Funciona también como repositorio de publicaciones: permite poner una copia de las propias publicaciones a disposición de la comunidad investigadora
- Ofrece servicios de medida del impacto de la investigación, informando de las descargas que tienen las publicaciones y las citas que reciben
- Así mismo, nos sugiere publicaciones de nuestros temas de interés, e incluso ofertas de trabajo relacionadas con nuestro perfil

### A tener en cuenta:

Legalidad de compartir algunos de los materiales con derechos de autor: Para subir una publicación propia, primero debemos asegurarnos de que dicha publicación cuenta con los derechos de autor necesarios para la difusión individual (Open Access, licencias Creative Commons o Copyleft)

#### Cómo crear y mantener un perfil en ResearchGate

Para crear un perfil en ResearchGate, hay que entrar en https://www.researchgate.net/

Clicamos en "Join for free"

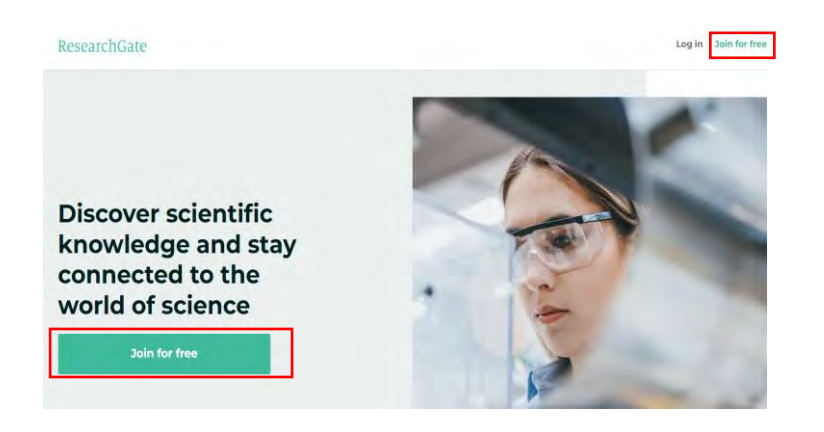

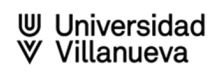

Seleccionamos el tipo de investigador

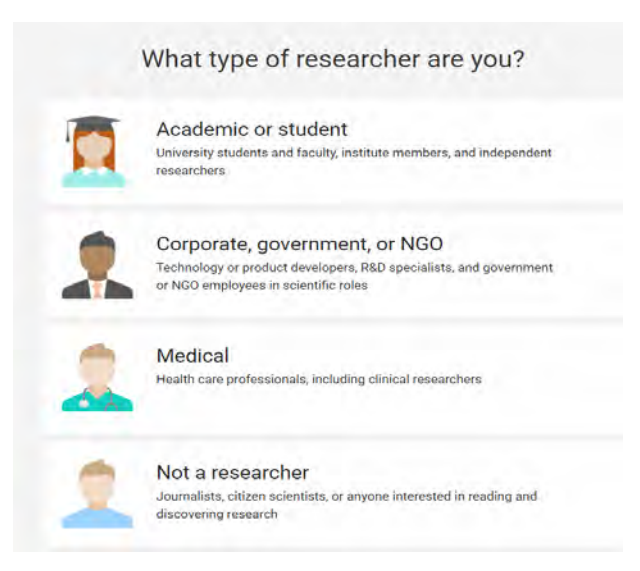

> Incluimos los datos de la institución

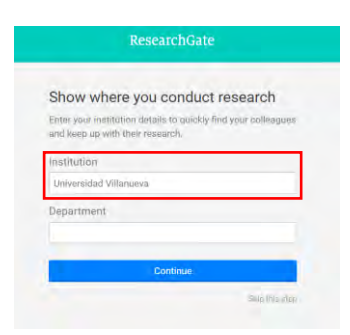

Introducimos nuestro nombre normalizado, dirección de correo electrónico institucional y contraseña. Seguimos los pasos añadiendo las disciplinas de interés y confirmamos la cuenta a través del correo electrónico institucional

| First name                                     |                       |
|------------------------------------------------|-----------------------|
|                                                |                       |
| Last name                                      |                       |
| Your institution email                         |                       |
| Password                                       | Show password         |
| I agree to the Terms of Se the Privacy Policy. | rvice and acknowledge |
| Cont                                           | inue                  |

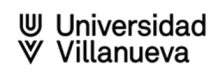

Una vez que tengamos creada nuestra cuenta en ResearchGate, añadiremos información a nuestro perfil de investigador

Podemos actualizar el perfil con los siguientes datos entre otros: nuestros intereses, educación, proyectos, experiencias, publicaciones, datos de contacto...

| Profile Research Stats Following Saved list                                                               | Add research                                                                                                    |
|----------------------------------------------------------------------------------------------------|----------------------------------------------------------------------------------------------------|
| Begree - Librarian at Universidad Villanueva<br>Spain   Večašte<br>Current activity                       | Research Interest Score                                                                                                    |
| Business card                                                                                             | Edit 🖉 People with similar skills                                                                                                    |
| Librarian<br>Institution and department<br>Universidad Villanuova Library<br>Sality<br>Mass Communication | Kiarra Bayotas         Fellow           I e thaned skill         Fellow           I e thated skill         Follow           I e thated skill         Follow           I e thated skill         Follow |
|                                                                                                    | View more                                                                                                    |
| About me<br>Introduction                                                                                  | Edit Ø                                                                                                    |

Podemos gestionar la privacidad y el control sobre la visibilidad de los datos y la información que proporcionas en el perfil:

Clicar en el menú del icono de foto de tu perfil

Seleccionar "Settings"

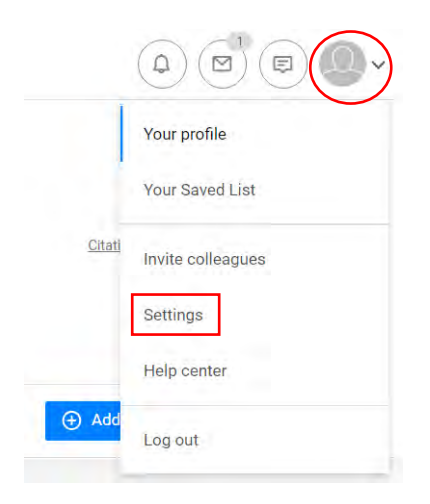

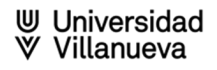

| Settings                                                            | Account settings                                                                                                    |
|---------------------------------------------------------------------|----------------------------------------------------------------------------------------------------|
| 9 Profile                                                           | Email address                                                                                                    |
| Account                                                             | Which of your email addresses would you like to set as your primary email? Your primary email<br>address is where you will receive email notifications. You can still log in with any of your verified<br>email addresses.                                                                                                  |
| O Security                                                          | Primary email r @villanueva.edu                                                                                                    |
| @ Emails                                                            | Add additional email                                                                                                    |
| M Ads                                                               | Password                                                                                                    |
| <ul> <li>Connect with services</li> <li>Sent invitations</li> </ul> | We suggest you use a password you don't use anywhere else to help keep your account secure.                                                                                                    |
|                                                                     | Time zone                                                                                                    |
| Check out our <u>Help Center.</u>                                   | Select your current time zone. Dates and times will be displayed according to your location.                                                                                                    |
|                                                                     | Europe / Paris (GMT+1:00) 🗸 Save                                                                                                    |
|                                                                     | Delate your account                                                                                                    |
|                                                                     | belete your account                                                                                                    |
|                                                                     | Are you sure you want to delete your account?                                                                                                    |
|                                                                     | Are you sure you want to delete your account?<br>If you want to change your email address, simply do so right here from your Account settings.<br>And if you want to change your mane or institution, you can do so from your Profile settings.<br>You can also change your Privacy settings or Email settings at any time. |

# Ir a "Privacy settings"

| Privacy settings                                                                                                    |
|----------------------------------------------------------------------------------------------------|
| About you                                                                                                    |
| Basic information: Your institution, disciplines, and degrees are visible to everyone.                                                                                                    |
| Contact information: Your email address, personal website, and Twitter profile URL or<br>username are visible only to your mutual followers (you follow them and they also follow you                                                               |
| Your research: Choose who can see your researcher information, e.g., experience, skills,<br>awards, and memberships.                                                                                                    |
| Everyone                                                                                                    |
| Your activity on ResearchGate                                                                                                    |
| Publication authors can see that I have read their publications                                                                                                    |
| Collaborators of a project can see that I have read their project                                                                                                    |
| Your public profile                                                                                                    |
| Your public profile can be viewed by visitors who are not ResearchGate members. All privacy<br>settings also apply to your public profile. If you want your profile to be visible to ResearchGat<br>members only please disable you public profile. |
| https://www.researchgate.net/profile/Maria-Hernandez-216                                                                                                    |
| Display my profile photo on my public profile                                                                                                    |
| Display my questions and answers on public pages                                                                                                    |
| Inclusion in candidate search                                                                                                    |
| Candidate search is a feature that enables registered recruiters to find and directly contact yo<br>in connection with job opportunities. You can choose whether you want to be included in<br>candidate search below.                              |
| Include me in candidate search                                                                                                    |
| Enrich your publications                                                                                                    |
| Enrich my publications' full-texts with a cover page, information about authors, and stats                                                                                                    |
| Twitter mentions                                                                                                    |
|                                                                                                    |

Allow embedded Tweets from Twitter to see complete Tweets on your stats page.
 Lunderstand and agree that for this purpose personal data will be processed by Twitter. I can deactivate this at any time
 In my Settings. Learn more

# Más información:

ResearchGate. Help Center: Profile

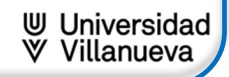

> Una vez creado el perfil se verá así

Ejemplo de perfil:

| Ph.D., Child Cl<br>United States                                                                                                    | inical Psychology ⋅ Professor (                                                                                                    | Associate) at Yale University                                                           | Research Interest Score<br>Citations<br>h-index                                                              | 3,74<br>6,73<br>3<br><u>Citations over tin</u>  |
|----------------------------------------------------------------------------------------------------|----------------------------------------------------------------------------------------------------|-----------------------------------------------------------------------------------------|----------------------------------------------------------------------------------------------------|-------------------------------------------------|
| Profile Research (209)                                                                                                    | Stats                                                                                                    |                                                                                         | Follow                                                                                                    | Message More N                                  |
| About James                                                                                                    |                                                                                                    |                                                                                         | Cited this researcher                                                                                        |                                                 |
| Disciplines<br>Clinical Psychology - Psychoph<br>Skills and expertise<br>EEG/CRP - Fye Tracking - Autisr<br>Neurodevelopmental Disorders<br>Developmental Neuroscience -<br>Development - Neuroscience -<br>Development - Neuroscience -<br>Activity on Researchüte<br>209 Research Items - 0 Projects | ysics - Biological Psychology<br>n Spectrum Disorders - Social Deve<br>Developmental Cognitive Neuros<br>Developmental Disabilities - Clinica<br>Biological Psychology<br>a - 0 Questions - 0 Answers | lopment - Disability - Autism -<br>cience - Social Neuroscience -<br>Psychology - Child | Sara Jane Webl<br>Soatte Children<br>Webl<br>Satte Children<br>Wale University<br>University of No<br>View a | b Follow<br>Follow<br>Follow<br>rth Caro Follow |
| tats overview<br>3,749<br>Research Interest Score                                                                                                    | 51,528<br>Reads ①                                                                                                    | 6,736<br>Citations                                                                      | 120<br>Recommendati                                                                                          | ons                                             |
| esearch Interest Score<br>We've improved the<br>author's impact at a                                                                                                    | Research Interest Sc<br>a glance.                                                                                                    | ore to better help you                                                                  | understand an                                                                                                | ×                                               |
| Learn more on our blog                                                                                                    |                                                                                                    |                                                                                         |                                                                                                    | 2 <u>77</u>                                     |
| Research Interest Sc                                                                                                    | ore: 3,749                                                                                                    | Compared to all Resea                                                                   | rchGate members                                                                                              |                                                 |
|                                                                                                    | Score breakdown<br>79.48% Citations<br>0.78% Recommendations                                                                                                    | James's Research Inte<br>ResearchGate member                                            | rest Score is higher than 98% o<br>'S.                                                                       | f                                               |

Perfil de James C McPartland. Ph.D., Child Clinical Psychology. Professor (Associate) at Yale University

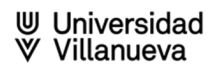

# Cómo añadir publicaciones

Clicamos en el link "Add new" o "Add new research"

| ns | Jobs                                            | Search for research, people, and more | Q                                    |                           |
|----|-------------------------------------------------|---------------------------------------|--------------------------------------|---------------------------|
|    | Degree -<br>Spain   Website<br>Current activity | Universidad Villanueva                | Research Interest Score<br>Citations | 0<br>Gitations over tense |
|    | Profile Research Stats                          | Following: Saved list                 | [                                    | Add research              |

# > Después en "Published research"

Seleccionamos el tipo de publicación que queramos añadir

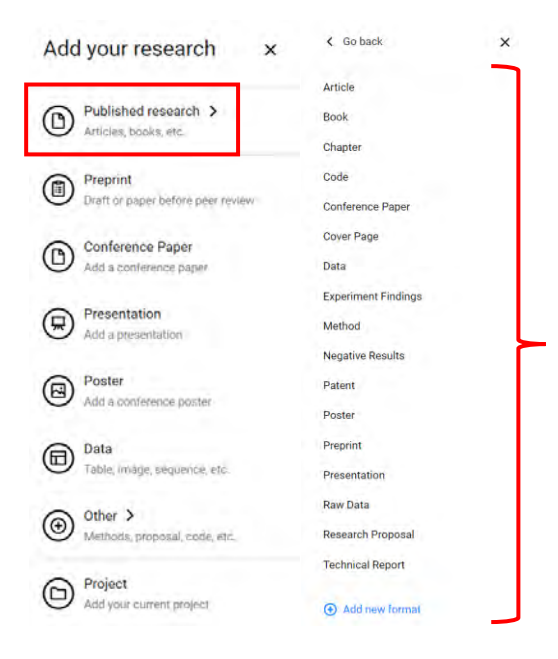

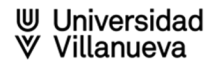

Podemos empezar por subir el documento ya, o saltar ese paso y comenzar por incluir los datos.

| Do you want to add a file? |  |
|----------------------------|--|
| ▲ Select and upload file   |  |
|                            |  |
|                            |  |

## A tener en cuenta si subimos el archivo:

**Legalidad** de **compartir algunos** de los materiales con derechos de autor: Para subir una publicación propia, primero debemos asegurarnos de que dicha publicación cuenta con los **derechos de autor** necesarios para la difusión individual (Open Access, licencias Creative Commons o Copyleft)

Rellenamos los campos dependiendo del tipo de documento que hayamos seleccionado

ResearchGate nos ofrece, entre otras opciones, la posibilidad de asignar un **DOI** al objeto digital que vamos a depositar

| Publication type                |              |             |      |       | 0                                                   |
|---------------------------------|--------------|-------------|------|-------|-----------------------------------------------------|
| Article                         |              |             |      | ~     |                                                     |
| File (optional)                 |              |             |      |       |                                                     |
|                                 | 1 Select and | upload file |      |       | (unum)                                              |
| Title                           |              |             |      |       | Create a free DOI to sho<br>when your work was made |
| Enter the title of your article |              |             |      |       | public.                                             |
|                                 |              |             |      |       | 100                                                 |
| Authors i                       |              |             |      | -     |                                                     |
|                                 |              |             |      |       |                                                     |
|                                 |              |             |      |       |                                                     |
| And service an address.         |              |             |      | +     |                                                     |
| Add more authors                |              |             |      | · v · |                                                     |
| Date                            |              |             |      |       |                                                     |
| 16 ~                            | September    | ~           | 2022 | ~     |                                                     |
| DOI (optional) · What is a DOI  |              |             |      |       |                                                     |
| Enter article DOI               |              |             |      |       |                                                     |
|                                 |              |             |      |       |                                                     |

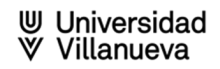

### Cómo buscar publicaciones

ResearchGate ha desarrollado un motor de búsqueda que permite a los usuarios buscar en los recursos de investigación de las principales Bases de Datos, incluyendo PubMed, CiteSeer, arXiv y la Biblioteca de la NASA, entre otros, y más de 1.000 Bases de Datos de acceso libre de forma simultánea

- Nos situamos en el buscador del menú superior
- Escribimos los términos de búsqueda que nos interesan y clicamos en el icono de la lupa

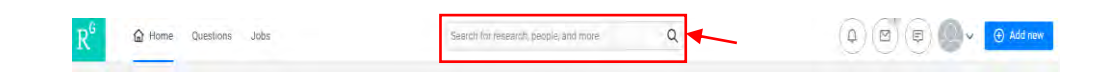

Los resultados se muestran en: Research, People, Projects, Questions, Jobs, Institutions Para ver las publicaciones, selecciona Research

> Puedes filtrar los resultados por: article, preprint, conference paper, etc.

| earch ResearchGate                                                                                                    |                                                                                        |                                                                                      |                 |
|----------------------------------------------------------------------------------------------------|----------------------------------------------------------------------------------------|--------------------------------------------------------------------------------------|-----------------|
| Q bibliometrics                                                                                                    |                                                                                        | $\sim$                                                                               |                 |
| esearch People Projects Questions Job                                                                                                    | bs Institutions                                                                        |                                                                                      |                 |
| Search results in Research                                                                                                    | Sort by relevance $\checkmark$                                                         | ResearchGate                                                                         | Ad∽             |
| All types V Any time V All                                                                                                    | l research 🗸 🗸                                                                         | - 63                                                                                 | AC U            |
| BIBLIOMETRIC ANALYSIS Article Jul 2022                                                                                                    |                                                                                        | 编                                                                                    |                 |
| Seval Aksoy Kürü                                                                                                    |                                                                                        | Are you expanding your che                                                           | mistry team?    |
| Belirli bir konu üzerinde yapılan bir araştırmayı veya çalışmayı bilim<br>unsurlardan biri, bilimsel araştırmanın amacına uygun yöntemin ve<br>belirlenmesidir. Nitekim araştırmanın amacının belirlenmesi ile baş<br>2 Recommendations - 53 Reads | nsel ve anlaşılır kılan temel<br>bu yönteme uygun tekniğin<br>şlayan araştırma süreci, | With over 1 million chemists, F<br>the place to find your next hire<br>Find out more | ResearchGate is |
| Request full-text Rec                                                                                                    | commend Follow Share                                                                   |                                                                                      |                 |

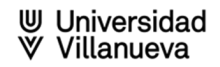

Si una publicación está disponible a texto completo puedes descargarla clicando en **Download** 

Si no está disponible tendrás que solicitarla al autor clicando en Request full-text

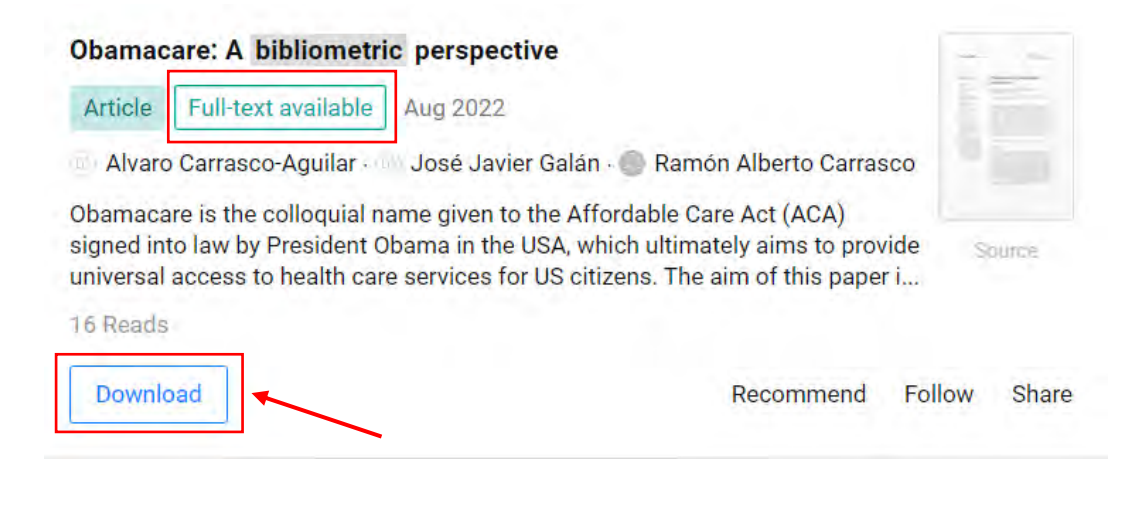

## ANALISIS BIBLIOMETRIC PENELITIAN SANITASI (SANITATION RESEARCH BIBLIOMETRIC ANALYSIS)

Article Jul 2022

🔇 Aditya Nuraeni · 🌑 Heru Nurasa · 🚳 Ida Widianingsih · 🔘 Cynthia Febri Sri Indarti

Artikel ini merupakan analisis bibliometrik yang diperoleh dari laman science direct yang membahas tentang sanitation dengan menggunakan vosviewer. Tujuan analisis bibliometrik diarahkan untuk mengetahui perkembangan kajian terkait sanitation. Secara spesifik kajian i...

7 Reads

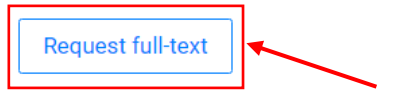

Recommend Follow Share

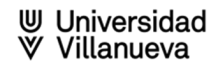

# Información sobre las publicaciones

En cada publicación de ResearchGate aparece la siguiente información

- > Acceso a los perfiles de los autores de la publicación
- > Posibilidad de enviar comentarios y compartir o recomendar la publicación
- Información relativa a las lecturas de la publicación en ResearchGate: contabiliza las veces que alguien ve una publicación, citas recibidas, referencias citadas y recomendaciones recibidas
- > Acceso al texto completo en aquellos casos en los que esté disponible
- Publicaciones recomendadas con la misma temática

| Article Full-text available<br>Dbamacare: A bibliometric perspective<br>ugust 2022 · <u>Frontiers in Public Health</u> 10:979064<br>OI: <u>10.3389/fpubh.2022.979064</u><br>icense · <u>CC BY 4.0</u><br>Ivaro Carrasco-Aguilar · José Javier Galán · Ramón Alberto Carrasco                                                                                                    | Research Interest Score ()<br>Citations<br>Recommendations<br>Reads ()    | 2 0.5<br>0<br>0<br>0<br>0<br>0<br>0<br>0<br>0<br>0<br>0<br>0<br>0<br>0<br>0<br>0<br>0<br>0<br>0 |
|----------------------------------------------------------------------------------------------------|---------------------------------------------------------------------------|-------------------------------------------------------------------------------------------------|
| Overview Stats Comments Citations References (1                                                                                                    | 31) ••• Download                                                          | Share 🗸 More 🗸                                                                                  |
| Abstract<br>Obamacare is the colloquial name given to the Affordable Care Act (ACA) signed i<br>law by President Obama in the USA, which ultimately aims to provide universal act<br>to health care services for US citizens. The aim of this paper is to provide an over-<br>of the political-legal, economic, social, management (or administrative), and medii<br>(or health) repercussions of this law, using a bibliometric methodology as a basis.<br>addition, the main contributors to research on ACA issues have been identified in<br>of authors, organizations, journals, and countries. The downward trend in scientific<br>production on this law has been noted, and it has been concluded that a balance the<br>not yet been reached between the coexistence of private and public health care th<br>guarantees broad social coverage without economic or other types of barriers. Th | nto<br>bess<br>iew<br>bal<br>In<br>terms<br>b<br>bas<br>at<br>e law<br>or |                                                                                                 |

# Métricas y estadísticas

Desde el perfil de cada investigador, clicando en "**Stats**" accedemos al apartado relativo a sus estadísticas de visibilidad e impacto

La pestaña "Stats" de nuestro perfil ofrece la siguiente información:

**Stats overview**":

- ✓ Research Interest Score: indicador que mide el interés que suscita una publicación
- ✓ Lecturas
- ✓ Citas recibidas
- Recomendaciones recibidas 2

| 127.3                                                           | 2,839                                                                  | 154                                            | 62                                      |
|-----------------------------------------------------------------|------------------------------------------------------------------------|------------------------------------------------|-----------------------------------------|
| lesearch Interest Score                                         | Reads 🛈                                                                | Citations                                      | Recommendations                         |
| search Interest Score                                           |                                                                        |                                                |                                         |
| We've improved t<br>author's impact a<br>Learn more on our blog | he <b>Research Interest Score</b><br>t a glance.<br>]                  | to better help you                             | understand an                           |
| Research Interest Score: 1                                      | 127.3                                                                  | Compared to all Resea                          | rchGate members                         |
|                                                                 | Score breakdown                                                        | Liangyan's Research Int<br>ResearchGate member | erest Score is higher than 70% of<br>s. |
|                                                                 | <ul> <li>49.49% Citations</li> <li>11.00% Recommendations</li> </ul>   |                                                |                                         |
|                                                                 | <ul> <li>19.68% Full-text reads</li> <li>19.84% Other reads</li> </ul> |                                                |                                         |
|                                                                 | 19.04% Other reads                                                     |                                                |                                         |
|                                                                 | View details                                                           |                                                |                                         |
|                                                                 | <u>View details</u>                                                    |                                                |                                         |
| index                                                           | <u>View details</u>                                                    |                                                |                                         |
| index<br>7                                                      | View.details                                                           | Top cited research                             |                                         |

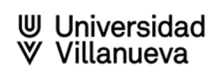

- "Stats history": permite seleccionar y visualizar información semanal, mensual o anual relativa a:
  - ✓ Research interest Score
  - ✓ Citas
  - ✓ Recomendaciones
  - ✓ Lecturas

| Research Interest Score | Citations         | Recommendation | ns 🔽 |
|-------------------------|-------------------|----------------|------|
| Reads                   | • Full-text reads |                |      |
| 120                     |                   |                |      |
| 100                     |                   |                |      |
|                         |                   |                |      |
| 80                      |                   |                |      |
| 80                      |                   |                |      |
| 80<br>60<br>40          |                   |                |      |
| 80 60 40 20             |                   |                |      |
| 80<br>60<br>40<br>20    |                   |                |      |

View your latest weekly report

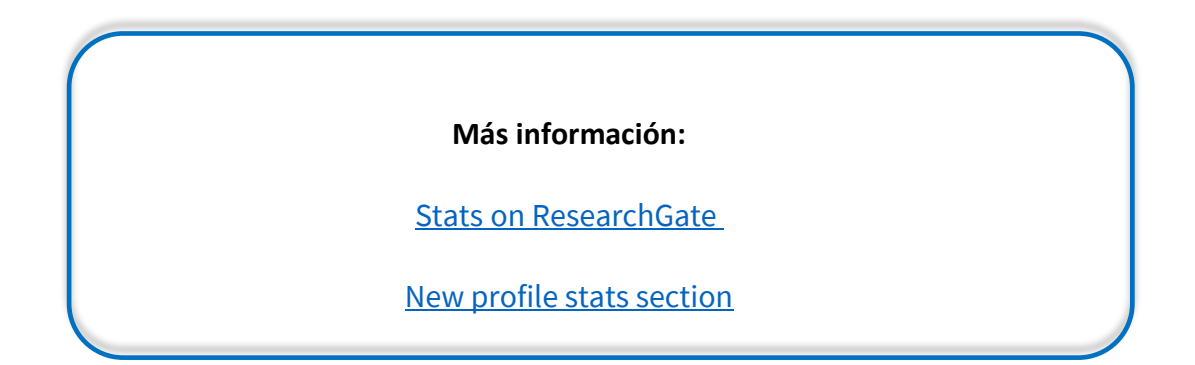

## Research Interest Score:

Es el nuevo indicador bibliométrico que mide la influencia de las publicaciones de un autor en ResearchGate. Se basa en medir la influencia de un documento y un autor a partir de la integración sintética de distintas métricas, tanto tradicionales (citas recibidas) como altmétricas (Visionados, Lecturas, Descargas (Reads) y Recomendaciones)

Más concretamente suma:

### Número de Citas recibidas:

Esta cifra se calcula exclusivamente a partir de los documentos indizados en RG, provengan o no de usuarios registrados en la plataforma

### Número de **Recomendaciones recibidas**:

Se cuenta la cantidad de usuarios registrados en RG que han recomendado un determinado documento a su red de contactos

### Número de Full-Text Reads:

Se cuenta el número de visionados o descargas del texto completo del documento por parte de usuarios registrados en la plataforma

### Número de Other Reads:

Se cuenta el número de veces que algún usuario registrado en la plataforma ha leído los preliminares de una publicación (listado de autores, título o resumen) o ha hecho clic en una imagen enlazada a la publicación (bien directamente en la propia publicación o indirectamente a través del Timeline de uno de los autores (home feed) de la publicación

H-index: Métrica de autor, un autor tiene x de índice h cuando tiene x publicaciones que se han citado al menos x veces

#### Stats overview

| 127.3<br>Research Interest Score                                  | 2,839<br>Reads ①                                                                                    | 154<br>Citations                             | 62<br>Recommendations                 |
|-------------------------------------------------------------------|----------------------------------------------------------------------------------------------------|----------------------------------------------|---------------------------------------|
| earch Interest Score                                              |                                                                                                    |                                              |                                       |
| We've improved th<br>author's impact at<br>Learn more on our blog | e <b>Research Interest Score</b><br>a glance.                                                       | e to better help you                         | understand an                         |
| Research Interest Score: 12                                       | Score breakdown         49.49% Citations         11.00% Recommendations                             | Compared to all ResearchGate members         |                                       |
|                                                                   | <ul> <li>19.68% Full-text reads</li> <li>19.84% Other reads</li> <li><u>View details</u></li> </ul> |                                              |                                       |
| ndex                                                              |                                                                                                    |                                              |                                       |
| 7                                                                 | 7<br>histor (avail salf sitations)                                                                  | Top cited research<br>On the new model syste | m and framework of grey system theory |

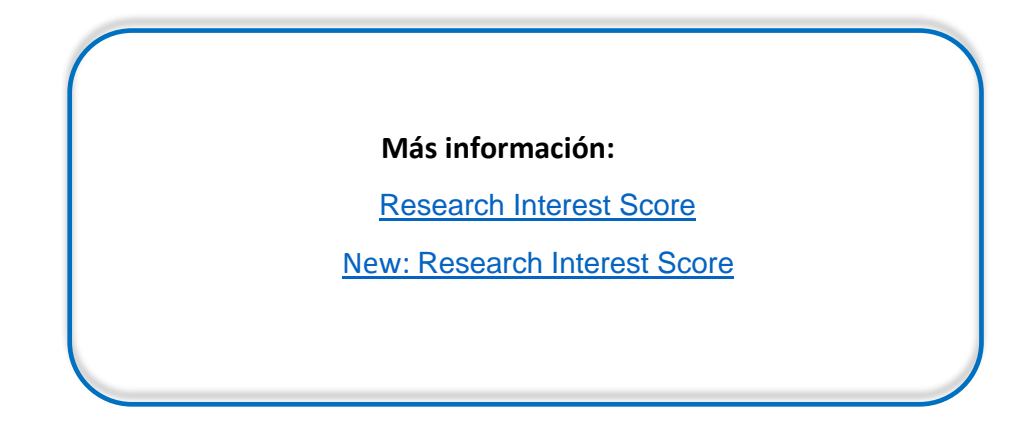

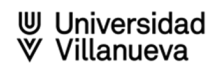